| <u> </u> | 🛃 📄 🖛 🛛 Que     | sto P | c               |                              |                |     | -                  | ×   |
|----------|-----------------|-------|-----------------|------------------------------|----------------|-----|--------------------|-----|
| File     | Computer        | v     | ïsualizza       |                              |                |     |                    | ~ 🕐 |
| ~        | → • ↑ 💻         | > Q   | uesto PC >      |                              |                | ڻ ~ | Cerca in Questo PC | م   |
| ~ 🖈      | Accesso rapido  |       | ∨ Cartelle (7)  |                              |                |     |                    |     |
|          | Desktop         | *     |                 | Desktop                      | Documenti      |     | Download           |     |
|          | 🕹 Download      | *     |                 |                              |                |     | -                  |     |
|          | 🗄 Documenti     | *     | _               | 1                            |                |     | 0                  |     |
|          | 📰 Immagini      | *     |                 | Immagini                     | IVIUSICA       |     | Oggetti 3D         |     |
|          | Immagini        |       |                 |                              |                |     |                    |     |
|          | Manuali         |       |                 | Video                        |                |     |                    |     |
|          | temp            |       |                 |                              |                |     |                    |     |
| > 🧉      | OneDrive        |       | ∨ Dispositivi e | e unità (2)                  |                |     |                    |     |
| ¥ 💻      | Questo PC       |       |                 | Disco locale (C:)            | Unità DVD (D:) |     |                    |     |
| >        | Desktop         |       |                 | 108 GB disponibili su 126 GB | DVD            |     |                    |     |
| >        | 🗄 Documenti     |       |                 |                              |                |     |                    |     |
| >        | 🕹 Download      |       |                 |                              |                |     |                    |     |
| >        | 📰 Immagini      |       |                 |                              |                |     |                    |     |
| >        | Musica          |       |                 |                              |                |     |                    |     |
| >        | Uggetti 3D      |       |                 |                              |                |     |                    |     |
| >        | Video           |       |                 |                              |                |     |                    |     |
| 2        | Disco locale (C | 0     |                 |                              |                |     |                    |     |
| > 🚅      | Rete            |       |                 |                              |                |     |                    |     |
| 9 ele    | ementi          |       |                 |                              |                |     |                    |     |

Nella barra degli strumenti della cartella (la barra in alto) facciamo clic su **Computer**.

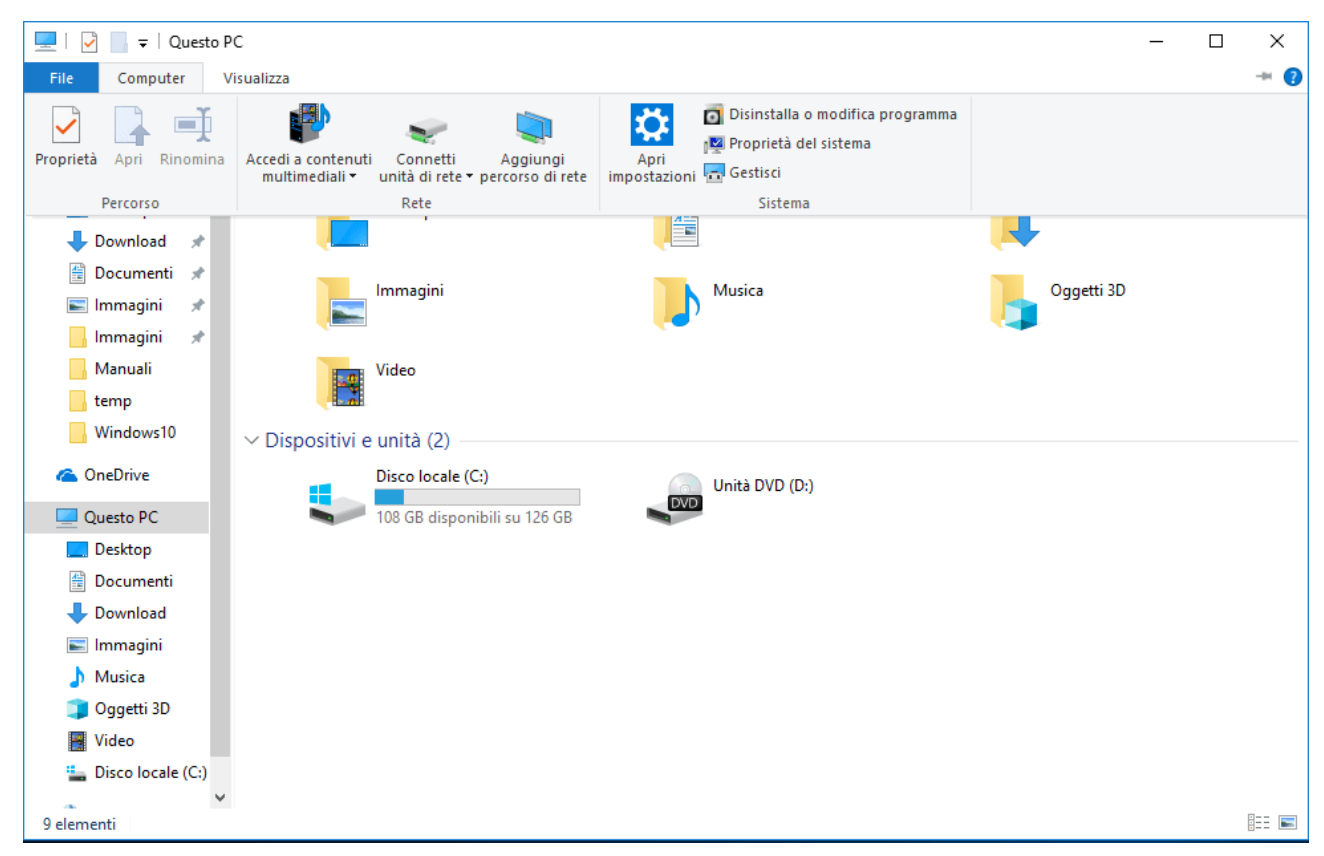

Facciamo clic sull'icona sopra la voce Connetti unità di rete.

## Apriamo Questo PC (dal Desktop o dal Menù Avio).

A questo punto si aprirà la finestra **Connetti unità di rete** di Windows.

|   |                                                                                       |                                                                        | $\times$ |  |  |  |  |  |
|---|---------------------------------------------------------------------------------------|------------------------------------------------------------------------|----------|--|--|--|--|--|
| ÷ | 😪 Connetti unità di rete                                                              |                                                                        |          |  |  |  |  |  |
|   | Specificare la cartella di rete di cui eseguire il mapping.                           |                                                                        |          |  |  |  |  |  |
|   | specificare la fettera dell'unità per la connessione e la cartella a cui connettersi. |                                                                        |          |  |  |  |  |  |
|   | <u>U</u> nità:                                                                        | Z: ~                                                                   |          |  |  |  |  |  |
|   | <u>C</u> artella:                                                                     | ✓ <u>S</u> foglia                                                      |          |  |  |  |  |  |
|   |                                                                                       | Esempio: \\server\condivisione                                         |          |  |  |  |  |  |
|   |                                                                                       | <u> </u>                                                               |          |  |  |  |  |  |
|   |                                                                                       | Connetti con credenziali diverse                                       |          |  |  |  |  |  |
|   |                                                                                       | Connessione a un sito Web per l'archiviazione di documenti e immagini. |          |  |  |  |  |  |
|   |                                                                                       |                                                                        |          |  |  |  |  |  |
|   |                                                                                       |                                                                        |          |  |  |  |  |  |
|   |                                                                                       |                                                                        |          |  |  |  |  |  |
|   |                                                                                       |                                                                        |          |  |  |  |  |  |
|   |                                                                                       | <u>F</u> ine Annulla                                                   | а        |  |  |  |  |  |

Adesso dobbiamo selezionare la lettera di unità che vogliamo utilizzare per mappare l'unità di rete.

Facciamo clic sulla tendina a fianco di **Unità**: per visualizzare l'elenco delle lettere disponibili.

Selezioniamo la lettera di unità.

Nella casella **Cartella**: digitiamo il percorso dell'unità di rete da mappare. Il percorso deve essere del tipo: **\\server\condivisione** Lasciamo spuntata l'opzione Riconnetti all'accesso.

I percorsi e le lettere da inserire sono i seguenti:

- Y: \\fileserver\Dati
- X: \\fileserver\DatiCILS
- Z: \\fileserver\DatiDITALS
- M: \\nas04\ArchivioEsamiCILS

Per concludere facciamo clic su Fine.

A questo punto ci chiederà le credenziali con le quali connettersi.

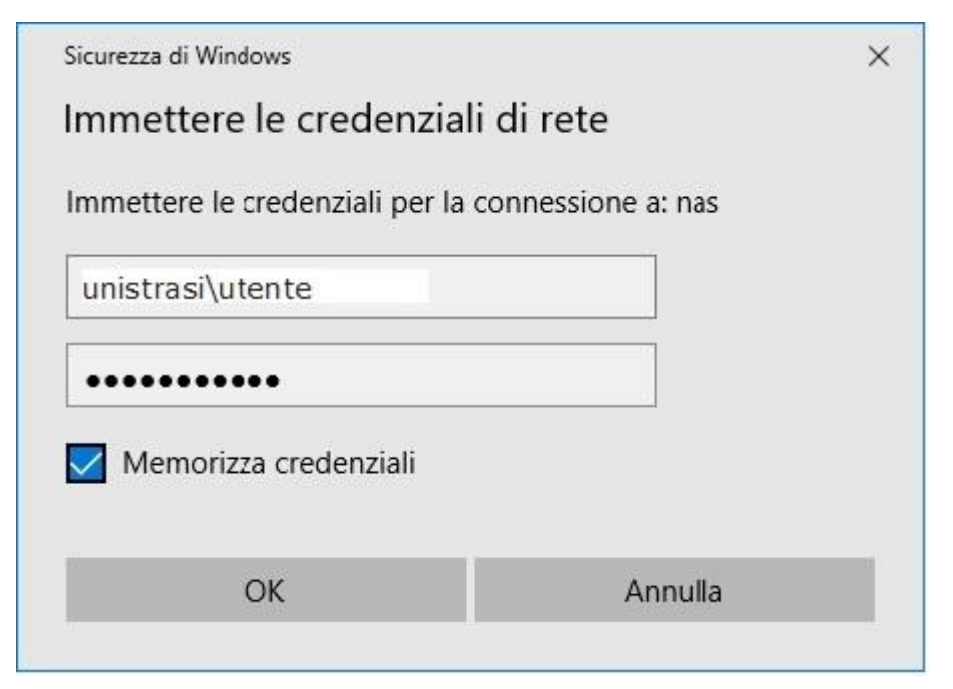

Username: unistrasi\utente

Password: password di accesso al PC in ufficio

Mettiamo la spunta su memorizza credenziali e diamo ok.

All'interno di **Questo PC** compariranno le unità di rete mappate.

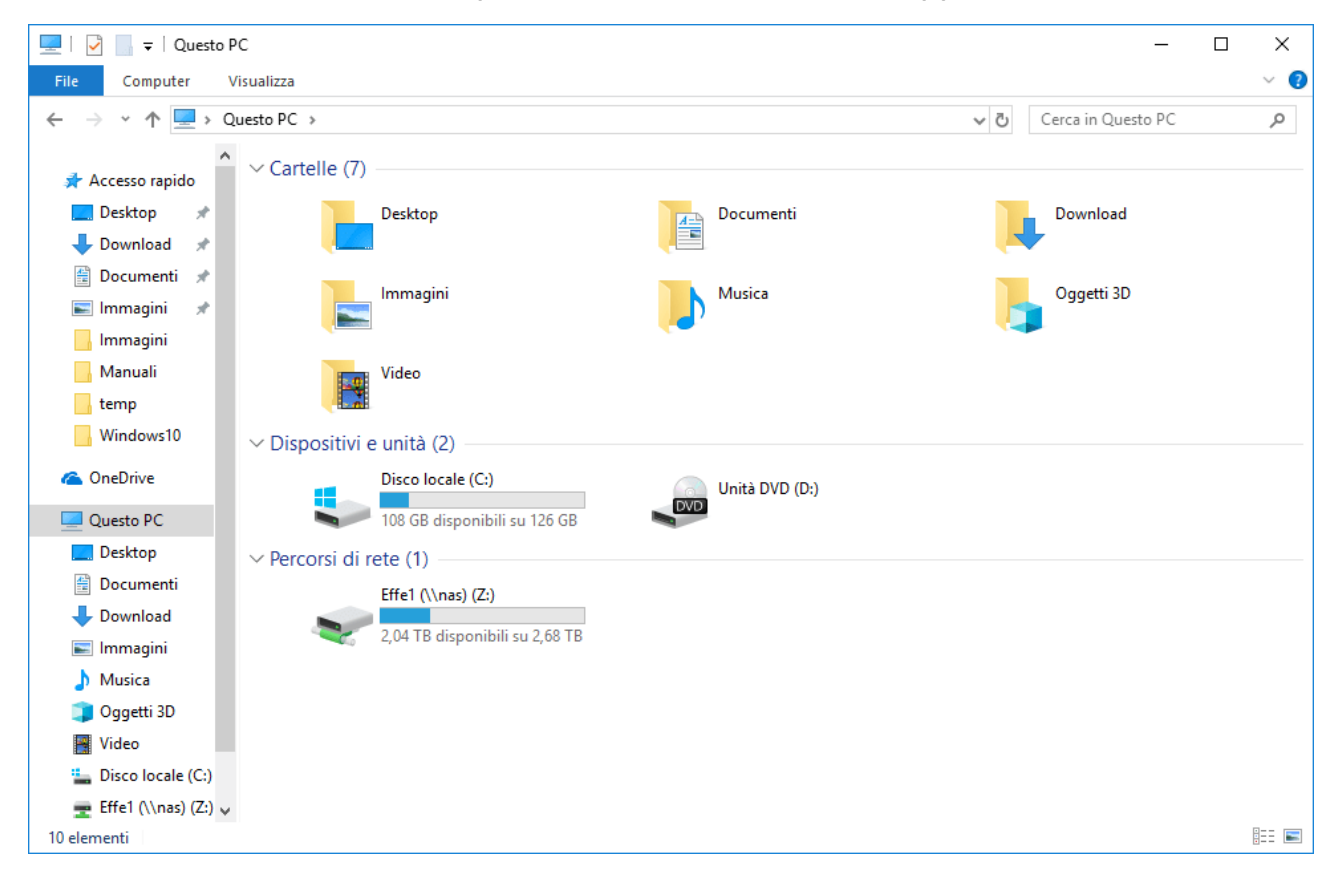